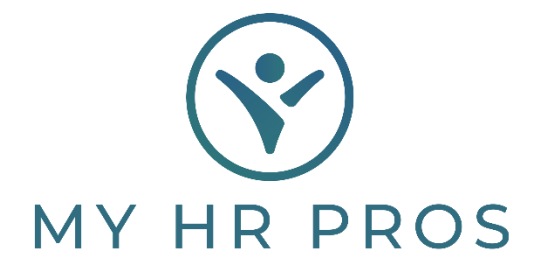

## My HR Dashboard- Stopping Recurring Deductions

- 1. My HR Dashboard Admin: https://spm.prismhr.com/spm/
- 2. Login with your Username and Password.
- 3. Select Employee that you would like to edit from 'Employees' or search for the employee in the search bar.

| 😵 мүн                      | R PROS      | My Company | My Employees | \$<br>My Payrolls                                                               | Reports                                                                                                    | Favorite                                                                             | s                                            |                                                                                                    | Q Mages                                                                                                    | Approvals | Profile |
|----------------------------|-------------|------------|--------------|---------------------------------------------------------------------------------|----------------------------------------------------------------------------------------------------|--------------------------------------------------------------------------------------|----------------------------------------------|----------------------------------------------------------------------------------------------------|----------------------------------------------------------------------------------------------------|-----------|---------|
| Company / Dashb            | oard / Home |            |              | Compan                                                                          | y: (000100) Dash                                                                                                    | board Demo                                                                           | onstration                                   |                                                                                                    | Videos                                                                                                    | Help      | Actions |
| My Favorites               |             |            |              | My Suppo                                                                        | Director of Op<br>Lauren Jones<br>((479)) 474-775<br>Lauren@myhrpr<br>Benefits Suppr<br>Upgrade Benefit<br>(479) 474-775<br>upgradeservices<br>Client Advocat<br>Alicia Coombes<br>(479) 474-7752<br>alicia@myhrprot | erations<br>52<br>os.com<br>ort Services<br>5 Services<br>@myhrpros.co<br>e<br>s.com |                                              | Enhanced HR Su<br>Upgrade to Enhance<br>(479) 474-7752<br>upgradeservices@<br>Occupational Sal<br>Upgrade Risk Serv<br>(479) 474-7752<br>upgradeservices@<br>Upgrade to W/C<br>Upgrade to W/C SI<br>(479) 474-7152<br>upgradeservices@ | pport Services<br>ced HR Service<br>myhrpros.com<br>fety Support Service<br>ices<br>myhrpros.com<br>Services<br>ervices<br>myhrpros.com |           |         |
| Recent Payrolls<br>Payroll | Description |            | Pay Date     | My Employee<br>Johnson, k                                                       | Name                                                                                                    | Ext                                                                                  | Work                                         | Mobile                                                                                                    | Work Email                                                                                                    |           |         |
|                            |             |            |              | <u>Smith III,</u><br><u>Test, Dem</u><br><u>Test, Josh</u><br><u>Test, Liam</u> | John<br>0<br>Ja                                                                                                    | 118<br>144<br>132                                                                    | 479-474-7752<br>479-474-7752<br>479-474-7752 | 479-474-7764<br>479-474-7776                                                                                                    | ismith@myhrpros.co                                                                                                    | m         |         |

4. Click on the Acon Bar in upper right-hand corner of the Employee Details Screen and select 'Recurring Deductions'.

| MY HR PROS                                                                                                    | D<br>Work Centers                                                       | Client   | HR                       | \$<br>Payroll              | Reports Fave                                                            | orites Bac                             | k Office                                               |         |    | Q                                                                                                    | Messages                          | Approvals |
|----------------------------------------------------------------------------------------------------|-------------------------------------------------------------------------|----------|--------------------------|----------------------------|-------------------------------------------------------------------------|----------------------------------------|--------------------------------------------------------|---------|----|----------------------------------------------------------------------------------------------------|-----------------------------------|-----------|
| / Dashboard / My Home                                                                                                    |                                                                         |          |                          |                            | Client: (000100) Dashboa                                                | ard Demonstra                          |                                                        |         |    |                                                                                                    | Videos                            | Help      |
| ck Access                                                                                                    | Per                                                                     | spective |                          |                            | ~                                                                       |                                        |                                                        |         |    |                                                                                                    |                                   |           |
| Favorites Work C                                                                                                    | enters<br>30                                                            |          |                          |                            |                                                                         | Employees                              | by Status                                              |         |    |                                                                                                    |                                   |           |
| HR / Change / Employee De                                                                                                    | tails                                                                   |          |                          |                            | Client: (000100) Das                                                    | hboard Demo                            | nstration                                              |         |    |                                                                                                    | 0                                 | (         |
| John S Smith III                                                                                                    |                                                                         |          | Name                     | Personal                   | Address Work                                                            | Pav                                    | Tax                                                    | Deposit | Sk | Audit                                                                                                    | Helo                              | Action    |
|                                                                                                    |                                                                         |          | 0                        |                            |                                                                         |                                        |                                                        |         |    | Benefit Adjustment                                                                                                    | s                                 |           |
| Linployee                                                                                                    | B40302                                                                  |          | ~                        |                            |                                                                         |                                        |                                                        |         |    | Benefit Overview                                                                                                    | and                               |           |
| Name & Contact<br>Last Name<br>First Name<br>Middle Name<br>Preferred First Name<br>Nickname                                   | Ime & Contact Smith III St Name Sohn Sohn Sohn Sohn Sohn Sohn Sohn Sohn |          |                          |                            | Work Phone<br>Work Email<br>EP Username                                 | 479-474-77<br>ismith@myh<br>democlient | 52                                                     | 118     | C. | Check Message<br>Deduction Arrears<br>Documents<br>Employee Benefits<br>Employee Depende<br>Employee Events<br>Employee Flexible 1<br>Employee Flexible 1            | Enrollment<br>nts<br>Spending Acc | ounts     |
| Employment<br>Employment Status<br>Status Date<br>Employment Type<br>Type Date<br>Position<br>Position EEO Code<br>FLSA Exempt | ACTIVE<br>10/19/2021<br>FULL TIME<br>10/19/2021<br>President<br>EXEC    |          | <u>Status</u><br>Positic | s Type Change<br>on Change | Employer<br>Employer Start Date<br>Last Hire Date<br>Original Hire Date |                                        | Demo Employi<br>12/21/2019<br>10/19/2021<br>12/21/2019 | er      |    | Employee Notes<br>Employee Notes<br>Garnishments<br>Loans<br>Organization Chart<br>Override Rates<br>PTO Register<br>Pay History<br>Payroll Notes<br>Payroll Summary | penning rec                       |           |
| Save Cl                                                                                                    | MA.8810                                                                 | CLERICAL |                          |                            |                                                                         |                                        |                                                        |         |    | Payroll Vouchers<br>Position History<br>Position Rates<br>Proxy Login<br>Recurring Deductio                                                                          | ns                                |           |

5. Select the recurring deduction that you would like to stop and click the icon under 'Edit Detail' in the far-right column.

| oll / Change / Recurring            | Deductions       |      | Client: (000100) Dashboard Demonstration |              |                   |         |         |             |  |
|-------------------------------------|------------------|------|------------------------------------------|--------------|-------------------|---------|---------|-------------|--|
| curring Deductions<br>ployee B40562 | SMITH III JOHN S |      |                                          |              |                   |         |         | o           |  |
| O Deduction Code                    | Description      | Туре | Method                                   | Benefit Plan | Docket#/Loan#/FSA | Amount  | Periods | Luit Detail |  |
| × C401K                             | 401k             | ĸ    | ĸ                                        |              |                   | 10.00 % | 12345   | @ <         |  |
| × C401KCU                           | 401k Catch-Up    | KC   | к                                        |              |                   | 0.00    | 12345   | 9           |  |
| × C401KR                            | 401k ROTH        | KR   | к                                        |              |                   | 10.00 % | 12345   | 81          |  |
|                                     | 401k ROTH CU     | KCR  | к                                        |              |                   | 0.00    | 12345   | Q 1         |  |

## 6. \_Enter the recurring deduction's 'Stop Date' in the designated field and click **SAVE**.

| Employee Deduction Details<br>Deduction Code<br>Linit<br>Maximum<br>Basis<br>Track Arreans<br>Mandatory<br>Stop Date<br>Third Party Payee Code | C401K   | 000100<br>Match Hethod<br>Match Amount<br>Match Description<br>Rate Table<br>Rate Tier | 1<br>Select V<br>Select V | Yaap Add |
|----------------------------------------------------------------------------------------------------|---------|----------------------------------------------------------------------------------------|---------------------------|----------|
| Save Delet                                                                                                    | e Close |                                                                                        |                           |          |